## Сокращение штрафов за несоблюдение скоростных режимов

- <u>1 Проблематика вопроса</u>
- <u>2 Клиент</u>
- <u>3 Ключевые задачи</u>
- <u>4 Решение</u>
  - 4.1 Настройка геозон с допустимыми скоростными режимами
  - 4.2 Настройка логических датчиков
  - 4.3 Подготовка Отчёта по датчикам
  - 4.4 Настройка уведомления о нарушении ПДД

## Проблематика вопроса

Большинство владельцев автопарков стремятся минимизировать расходы на содержание транспортных средств. К сожалению, бывают случаи, когда водители нарушают правила дорожного движения, но штраф приходит по почте на имя владельца ТС - компании.

В таких случаях необходимо выявить водителя нарушившего ПДД, и компенсировать ущерб, причиненный компании, а также пресечь подобные нарушения в будущем.

В случае, когда компания вычитает штраф из зарплаты водителей, нужно учитывать время работы сотрудников компании, которые обрабатывают эти штрафы. Таким образом, компания несет убытки.

Для того чтобы моментально узнавать о нарушениях водителей и пресекать подобные действия в будущем, нужна система, которая будет присылать сообщения о нарушениях диспетчерам и владельцу компании.

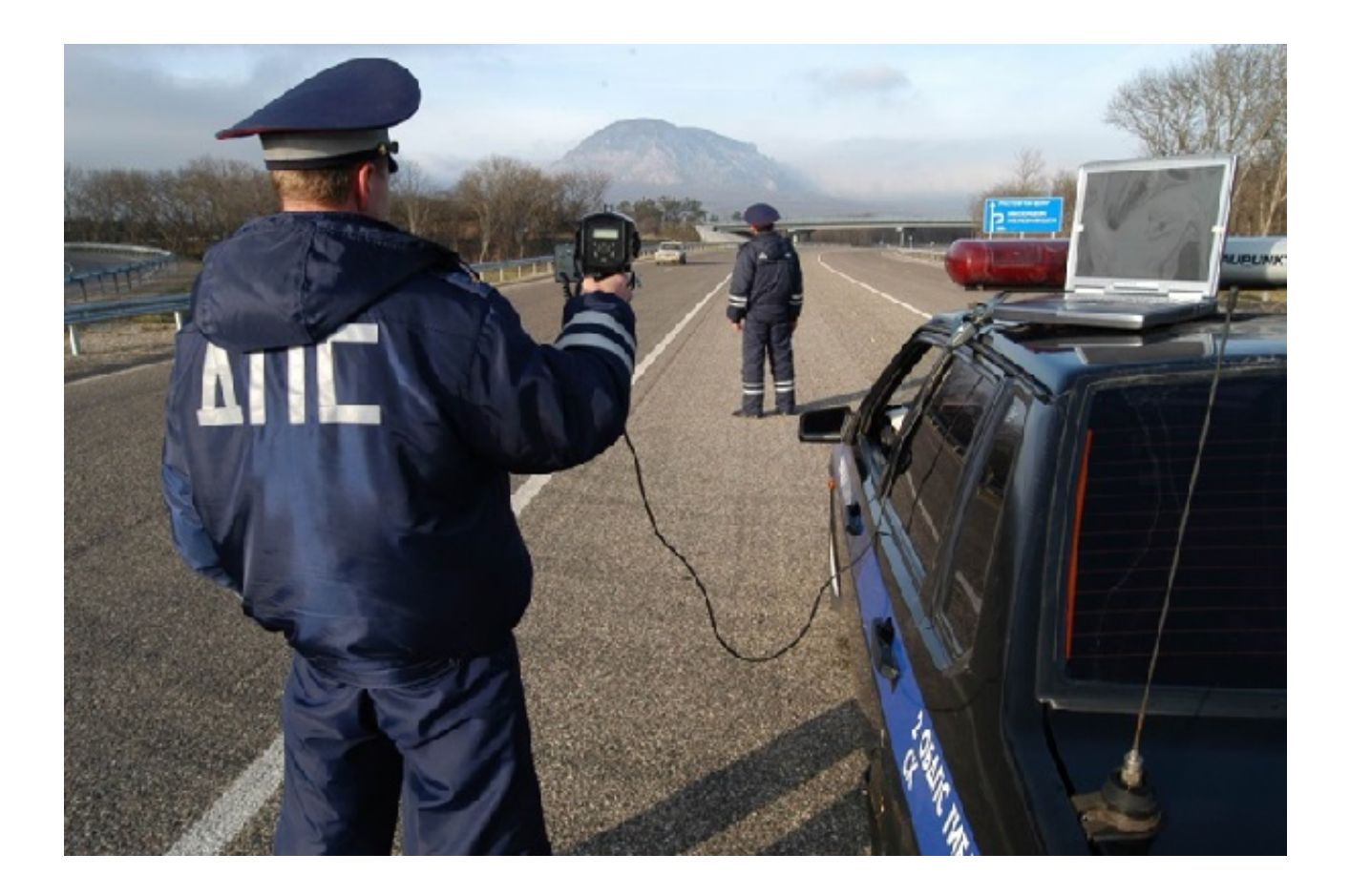

## Клиент

Компания, владеющая парком транспортных средств.

## Ключевые задачи

- Сократить количество штрафов
- Выявить водителей, нарушающих ПДД, для пресечения повторных нарушений
- Повысить дисциплину водителей

### Решение

Решение задачи клиента с помощью Системы СКАУТ состоит из 5 этапов:

- 1. Монтаж оборудования на транспортное средство
- 2. Настройка геозон с допустимыми скоростными режимами
- 3. Настройка логических датчиков системы
- 4. Подготовка отчёта по датчикам
- 5. Настройка уведомления о нарушении ПДД

#### Настройка геозон с допустимыми скоростными режимами

Рассмотрим пример контроля соблюдения водителями скоростных режимов в пределах Санкт-Петербурга и кольцевой автодороги (автомагистрали). Компания установила для водителей дополнительное требование – на территории базы водители не должны передвигаться со скоростью выше 40 км/ч. Создаем группы геозон с различными ограничениями скоростного режима в редакторе геозон:

- База (40 км/ч)
- По городу (60 км/ч)
- Автомагистраль (110 км/ч)

Для создания геозоны базы необходимо:

- 1. Создать папку для расположения геозоны
- 2. Выбрать прямоугольную, полигональную или эллиптическую геозону
- 3. Нарисовать на карте и сохранить на сервер

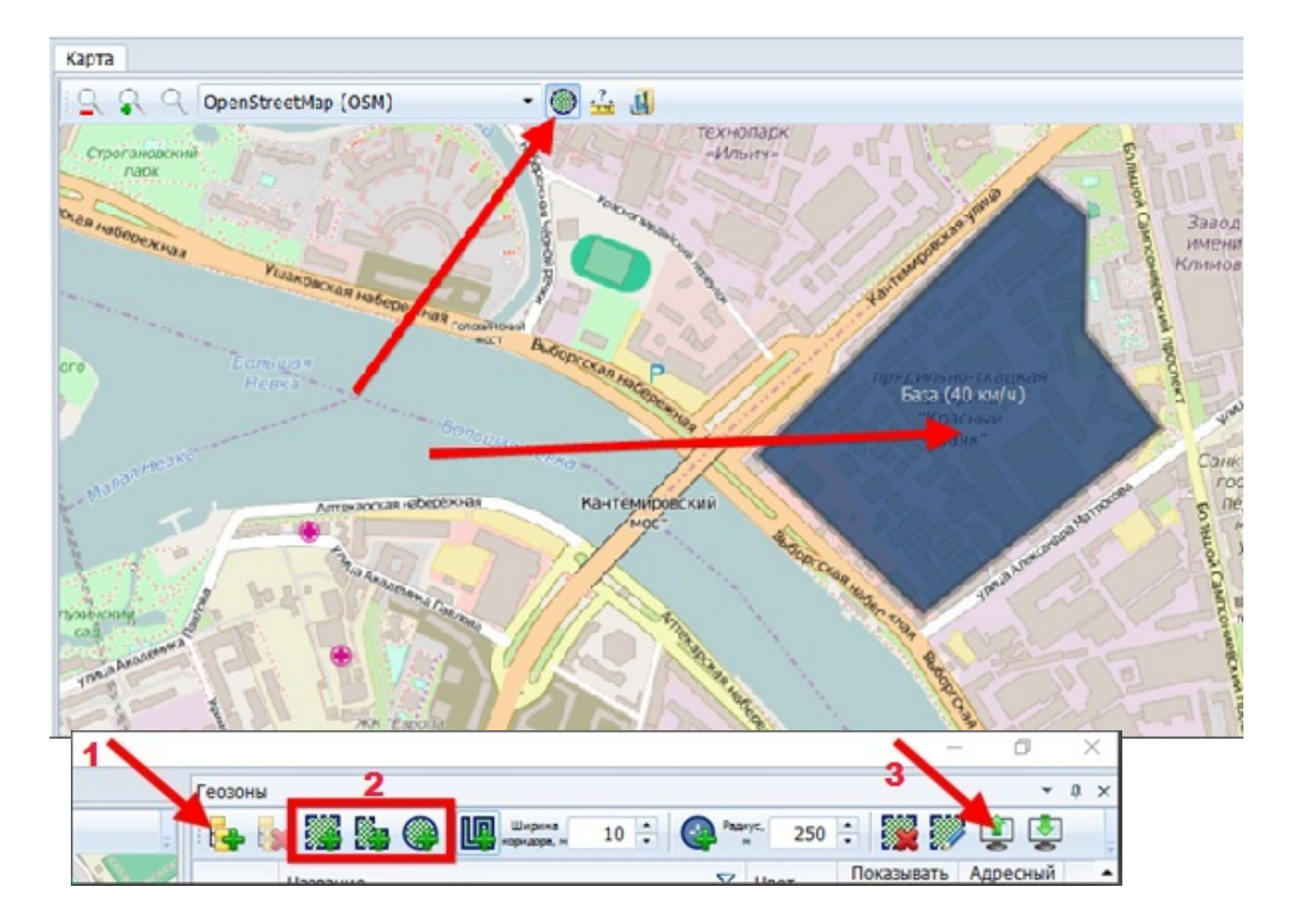

Для создания геозоны дорог в черте города (60 км/ч) необходимо:

- 1. Создать папку для расположения геозоны
- 2. Выбрать полигональную геозону
- 3. Отметить точками границу Санкт-Петербурга исключая КАД и ЗСД на

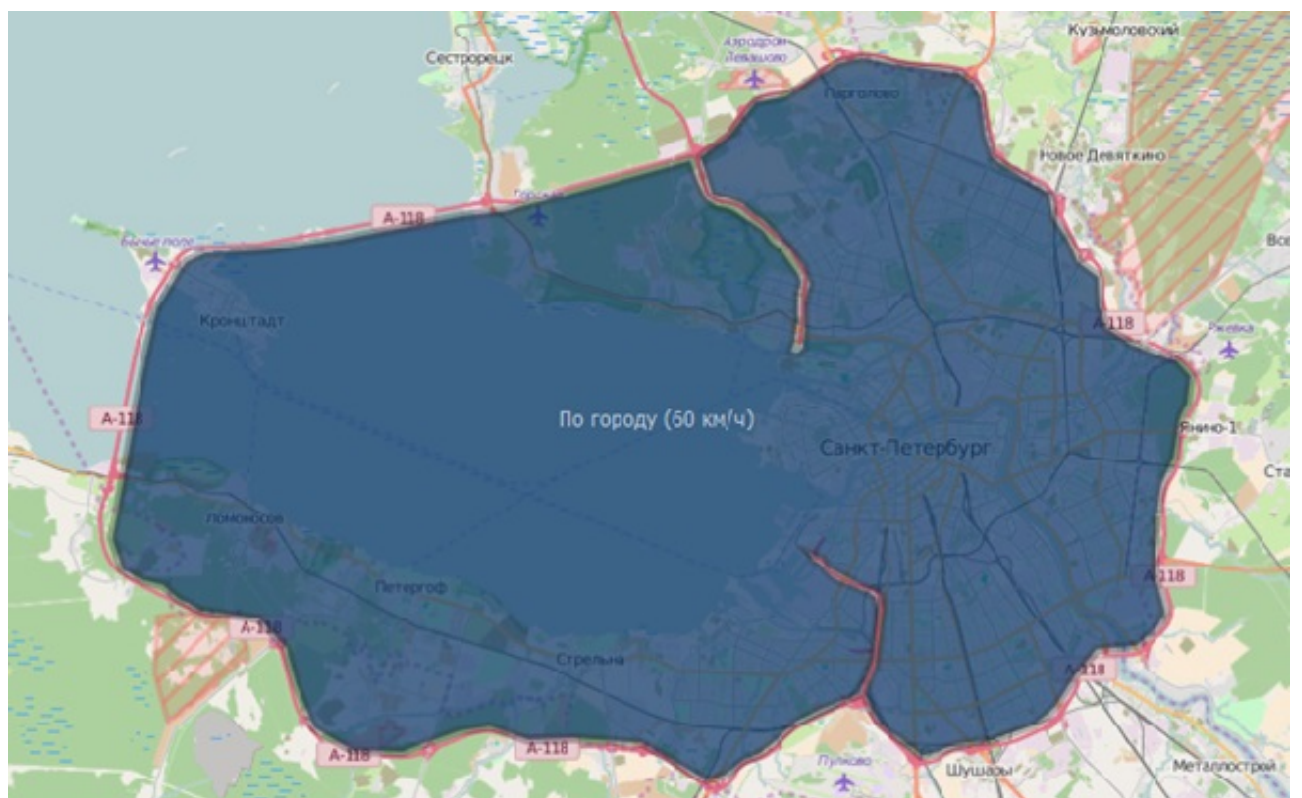

Для создания геозоны автомагистралей (110 км/ч), необходимо создать папку для расположения геозоны автомагистрали, выбрать ширину коридора дороги, создать коридорную геозону и отметить точками положение автомагистрали на карте для КАД и для ЗСД.

Для создания геозоны автомагистралей (110 км/ч) необходимо для автомагистралей (КАД, северный участок ЗСД, южный участок ЗСД):

- 1. Создать папку для расположения геозоны всех автомагистралей
- 2. Выбрать коридорную геозону
- 3. Отметить точками положение автомагистрали на карте и сохранить на сервер

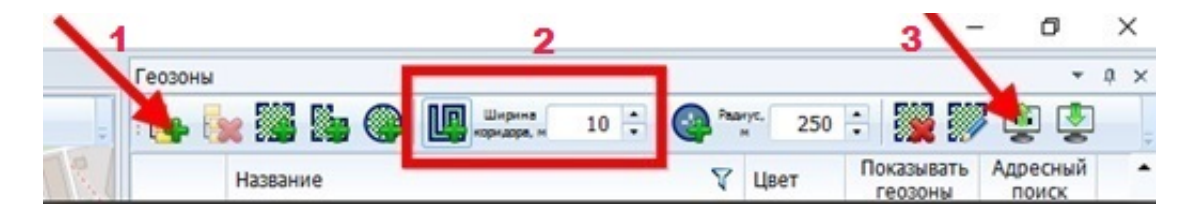

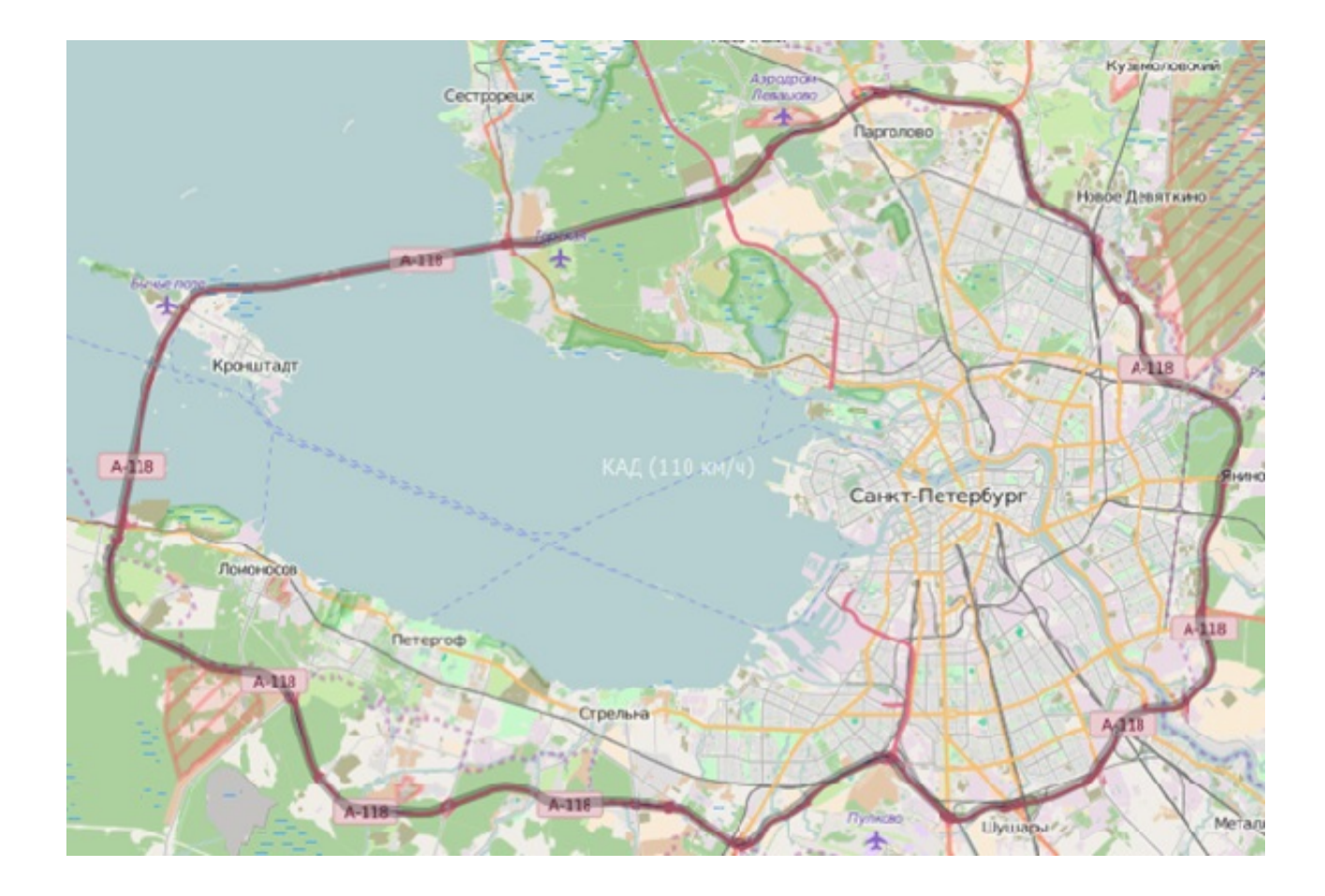

Таким образом, редактор геозон после создания геозон для различных участков будет выглядеть следующим образом:

| Геозоны          |                                 |            |                       | <b>.</b>          | ů × |
|------------------|---------------------------------|------------|-----------------------|-------------------|-----|
| : <mark>E</mark> | 🐹 🎇 🎯 🛄 Ширина 10 🗧 🌚 Р         | мдиус, 250 | E 🎇                   | 🎙 😰 💆             | ÷   |
|                  | Название 🗸                      | Цвет       | Показывать<br>геозоны | Адресный<br>поиск | •   |
| 4                | База (40 км/ч)                  |            | 1                     |                   |     |
|                  | 🞇 База (40 км/ч)                |            | -                     |                   |     |
| 4                | По городу (60 км/ч)             |            |                       |                   |     |
|                  | 🞇 По городу (60 км/ч)           |            | 1                     |                   |     |
| 4                | Автомагистраль (110 км/ч)       |            | 1                     |                   |     |
| +                | КАД (110 км/ч)                  |            | 1                     |                   |     |
| +                | Южный участок ЗСД (110 км/ч)    |            | 1                     |                   |     |
| +                | Северный участок ЗСД (110 км/ч) |            | 1                     |                   | -   |
| 🕑 Опци           | и отображения                   |            |                       |                   |     |

### Настройка логических датчиков

Для определения нарушений ПДД в каждой созданной геозоне, в настройках транспортного средства создаем универсальные датчики и указываем допустимые пороги скорости, ставим галочку "Инверсия датчика" для

# срабатывания вне допустимого диапазона:

| нформация Фильтрация                                                                                        | А Логические датчики                                                     | Аналоговые датч                      | ики Дискретные датчики Циф | op 🕨 |
|----------------------------------------------------------------------------------------------------|--------------------------------------------------------------------------|--------------------------------------|----------------------------|------|
| <b>4 ×</b>                                                                                                  |                                                                          |                                      |                            |      |
| Основное питание 0<br>Резервное питание 0<br>Показания одометра 1<br>Уровень топлива 1<br>Уровень топлива 2 | <ul> <li>Индивидуально</li> <li>Определяющий</li> <li>Датчик:</li> </ul> | е название: База<br>і датчик<br>Скор | а (40 км/ч)<br>юсть        |      |
| Тревожная кнопка 1<br>Универсальный датчик 1<br>ДТП 1                                                       | Порог значений                                                           | й: от                                | 0,0 🔹 до 40,0 🗧            |      |
| Универсальный датчик 2<br>Работа двигателя 3<br>Универсальный датчик 3                                      | Состояние в ди                                                           | диапазона: Нару                      | /шение!!!                  |      |
| Универсальный датчик 4<br>Универсальный датчик 5                                                            | Инверсия д<br>*Срабатыва                                                 | атчика<br><i>ние датчика вне ди</i>  | апазона                    |      |
| Универсальный датчик 6<br>Универсальный датчик 7<br>Универсальный датчик 8                                  | -                                                                        |                                      |                            |      |
|                                                                                                    |                                                                          |                                      |                            |      |

| <ul> <li>Основное питание 0</li> <li>Резервное питание 0</li> <li>Показания одометра 1</li> <li>Уровень топлива 1</li> <li>Уровень топлива 2</li> <li>Тревожная кнопка 1</li> <li>Универсальный датчик 1</li> <li>ДТП 1</li> <li>Универсальный датчик 2</li> <li>Работа двигателя 3</li> <li>Универсальный датчик 3</li> <li>Универсальный датчик 4</li> <li>Универсальный датчик 5</li> <li>Универсальный датчик 6</li> <li>Универсальный датчик 8</li> <li></li> </ul> | Исформация Фильтрация                                                                                       | Логические датчики Аналоговые датчики Дискретные датчики Цифр 🕨                           |
|----------------------------------------------------------------------------------------------------|----------------------------------------------------------------------------------------------------|-------------------------------------------------------------------------------------------|
| Основное питание 0<br>Резервное питание 0<br>Показания одометра 1<br>Уровень топлива 1<br>Уровень топлива 2<br>Тревожная кнопка 1<br>Универсальный датчик 1<br>ДтП 1<br>Универсальный датчик 2<br>Работа двигателя 3<br>Универсальный датчик 3<br>Универсальный датчик 4<br>Универсальный датчик 5<br>Универсальный датчик 6<br>Универсальный датчик 8<br>ч ш •                                                                                                    | <b>4</b> 🗶                                                                                                  |                                                                                           |
| Тревожная кнопка 1<br>Универсальный датчик 1<br>ДТП 1<br>Универсальный датчик 2<br>Работа двигателя 3<br>Универсальный датчик 3<br>Универсальный датчик 4<br>Универсальный датчик 5<br>Универсальный датчик 6<br>Универсальный датчик 7<br>Универсальный датчик 8                                                                                                    | Основное питание 0<br>Резервное питание 0<br>Показания одометра 1<br>Уровень топлива 1<br>Уровень топлива 2 | Индивидуальное название: По городу (60 км/ч)<br>Определяющий датчик<br>Датчик: Скорость • |
| ДТП 1<br>Универсальный датчик 2<br>Работа двигателя 3<br>Универсальный датчик 3<br>Универсальный датчик 5<br>Универсальный датчик 6<br>Универсальный датчик 7<br>Универсальный датчик 8<br>• • • • • • • • • • • • • • • • • • •                                                                                                     | Тревожная кнопка 1<br>Универсальный датчик 1                                                                | Порог значений: от 0,0 茾 до 60,0 茾                                                        |
| Работа двигателя 3<br>Универсальный датчик 3<br>Универсальный датчик 5<br>Универсальный датчик 6<br>Универсальный датчик 7<br>Универсальный датчик 8<br>• • • • • • • • • • • • • • • • • • •                                                                                                     | ДТП 1<br>Универсальный датчик 2                                                                             | Состояние в диапазоне: Норма                                                              |
| Универсальный датчик 5<br>Универсальный датчик 6<br>Универсальный датчик 7<br>Универсальный датчик 8                                                                                                    | Работа двигателя 3<br>Универсальный датчик 3<br>Универсальный датчик 4                                      | Состояние вне диапазона: Нарушение!!!                                                     |
| Универсальный датчик 7<br>Универсальный датчик 8                                                                                                    | Универсальный датчик 5<br>Универсальный датчик 6                                                            | *Срабатывание датчика вне диапазона                                                       |
|                                                                                                    | Универсальный датчик 7<br>Универсальный датчик 8 🖵                                                          |                                                                                           |
|                                                                                                    |                                                                                                    |                                                                                           |

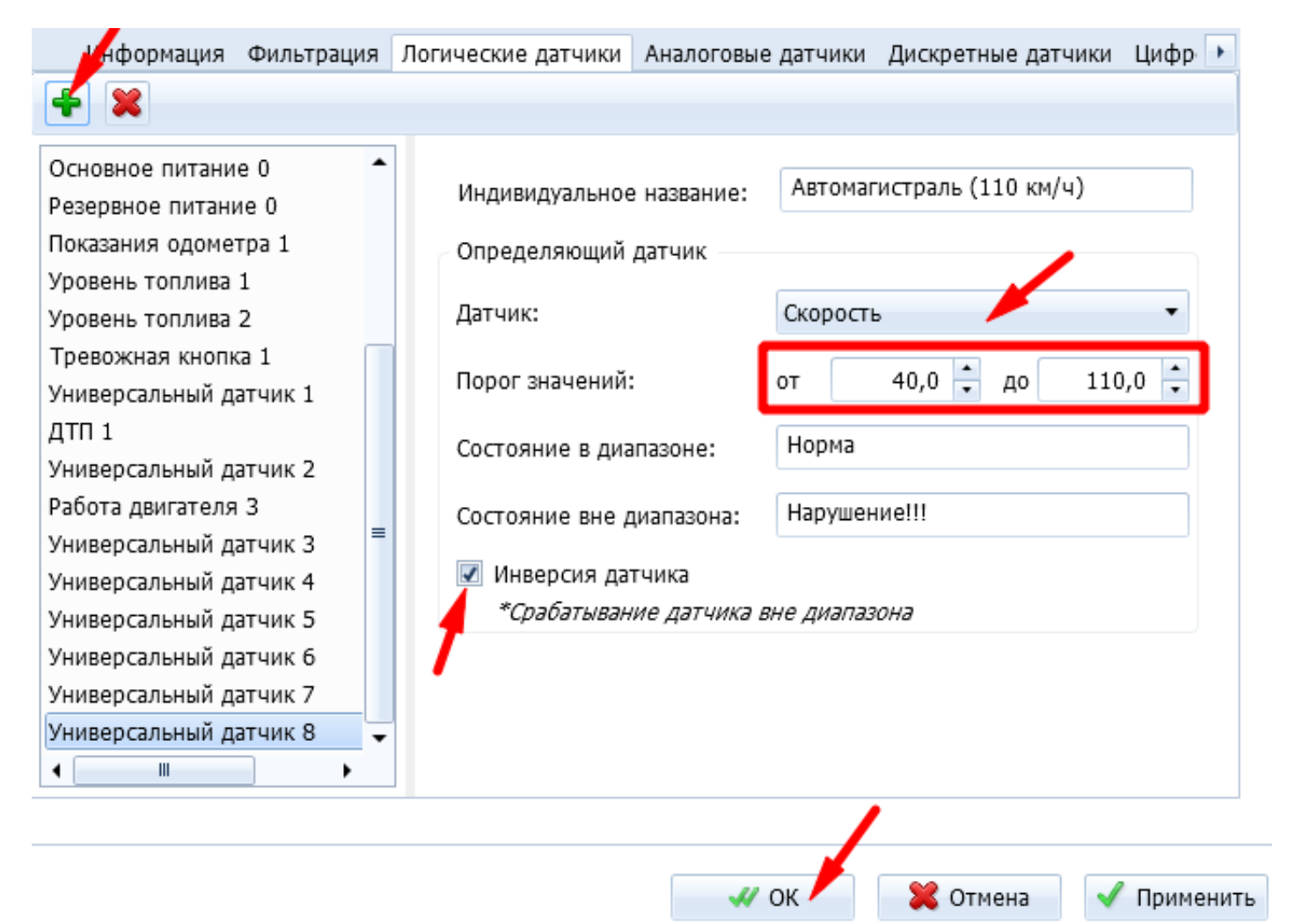

В окне текущих данных грубые нарушения скоростных режимов подсвечиваются красным цветом:

## Подготовка Отчёта по датчикам

Чтобы понять, нарушал ли водитель ПДД в выбранной геозоне, нужно подготовить и построить отчет по датчикам для каждой выбранной геозоны. В качестве примера рассмотрим нарушение скоростного режима в геозоне "По городу (60 км/ч)" (для других геозон отчет строится аналогично).

Для этого в Мастере отчетов необходимо выбрать Отчет по датчикам.

| Отчёты                        |                         |       |       | ×      |
|-------------------------------|-------------------------|-------|-------|--------|
| Выбор отчета                  |                         |       |       | ×      |
| 🔘 Плата за проезд по трассам  | 2                       |       |       | -      |
| 💿 Отчёт по датчикам 🗵 🔫       |                         |       |       |        |
| 🔘 Поездки водителей 🛛 🛛       |                         |       |       |        |
| 🔘 Перемещение Маяков 🛛        |                         |       |       |        |
| 🔘 Режим труда и отдыха водите | елей (групповой) 🛛      |       |       |        |
| 🔘 Режим труда и отдыха водите | елей (индивидуальный) 🗵 |       |       |        |
| 🔘 Безопасное вождение 🛛       |                         |       |       | =      |
| 🔘 Безопасное вождение (индие  | идуальный) 🗵            |       | ,     |        |
| 🔘 Отчет о работе топливозапра | авщика 🗵                |       | /     |        |
|                               |                         |       |       | •      |
|                               |                         | Назад | Далее | Отмена |
|                               |                         |       |       |        |

Указываем название отчета, затем выбираем ранее созданный датчик. В разделе "Учет геозон" выбираем геозону "По городу (60 км/ч)". В разделе "Настройка отображения событий" выбираем объединение событий по минимальному времени между срабатываниями датчика, задаем значение - 1 минута. Это позволит сделать отчет более удобным для чтения:

| Отчёты                                                                                                    |                      |                |                           | -X   |
|----------------------------------------------------------------------------------------------------|----------------------|----------------|---------------------------|------|
| Шаблоны<br>Стандартный т                                                                                                    | Сохранить как шаблон | Удалить шаблон | Использовать по умолчанию | )    |
| Название отчёта:                                                                                                    | Нарушения по городу  | (60 км/ч)      |                           | •    |
| Выбор универсальных датчиков<br>Автомагистраль (110 км/ч)<br>База (40 км/ч)<br>Ошибка двигателя<br>По городу (60 км/ч)<br>Повышенные обороты (от 3000<br>Рабочие обороты (от 800 до 3<br>скорость<br>Холостой ход (от 0 до 800) | )<br>000)            |                |                           | =    |
| <u>Учёт геозон</u><br>Выберите геозоны для построения о<br><u>Настройка отображения событий</u>                                                                                                    | отчёта: Выбрать      |                |                           |      |
|                                                                                                    |                      | H              | lазад Готово Отг          | мена |

Указываем название отчета, затем выбираем ранее созданный датчик. В разделе "Учет геозон" выбираем геозону "По городу (60 км/ч)". В разделе "Настройка отображения событий" выбираем объединение событий по минимальному времени между срабатываниями датчика, задаем значение - 1 минута. Это позволит сделать отчет более удобным для чтения:

| Выбор геозон                                                                                                    | Vлапыть н | изблоц Использовать по умолизиию |
|----------------------------------------------------------------------------------------------------|-----------|----------------------------------|
| Все геозоны                                                                                                    |           | Выбранные геозоны                |
| Название<br>Р П Группа<br>Р П Группа<br>Р П Группа<br>Р П Группа<br>Р П Группа<br>Р П Группа<br>Р П Группа<br>Р П Группа<br>Р П Группа |           | Название                         |
| ▷ 🔲 Группа<br>◀ 🛛 📖 →                                                                                                    | •         |                                  |
|                                                                                                    |           | ОК Отмена                        |

| Стандартный                                                                                                    | • Сохран                                                                                                    | ить как шаблон                                                 | Удалить шаблон                      | Использовать по умол    | чанию |
|----------------------------------------------------------------------------------------------------|----------------------------------------------------------------------------------------------------|----------------------------------------------------------------|-------------------------------------|-------------------------|-------|
| Учёт геозон                                                                                                    |                                                                                                    |                                                                |                                     |                         |       |
| Выберите геозоны для по                                                                                                    | строения отчёта:                                                                                                    | Выбрать                                                        |                                     |                         |       |
| Настройка отображения с                                                                                                    | обытий 🗻                                                                                                    |                                                                |                                     |                         |       |
| Отображать события                                                                                                    | ВКЛ/В ДИАПАЗОНЕ                                                                                                    |                                                                |                                     |                         |       |
|                                                                                                    |                                                                                                    |                                                                |                                     |                         |       |
| Отображать события                                                                                                    | а выклиене лиапаз                                                                                                    | 043                                                            |                                     |                         |       |
| Отображать события                                                                                                    | і выкл/вне диапаз                                                                                                    | она                                                            |                                     |                         |       |
| Отображать события<br>Объединять события                                                                                                    | а выклувне диапаз<br>а по минимальном                                                                                                    | она<br>у времени межд                                          | у срабатываниями да                 | атчика: 00 ч : 01 м :00 | c 🛟   |
| <ul> <li>Отображать события</li> <li>Объединять события</li> </ul>                                                                                                    | а выклувне диапаз<br>а по минимальном                                                                                                    | она<br>у времени межд;                                         | у срабатываниями да                 | атчика: ОО ч : О1 м :ОО | c 🕂   |
| Отображать события<br>Объединять события<br>Выбор таблиц отчета                                                                                                    | а выклувне диапаза<br>а по минимальном                                                                                                    | она<br>у времени межд                                          | у срабатываниями да                 | атчика: 00 ч : 01 м :00 | c ÷   |
| Отображать события<br>Объединять события<br><u>Выбор таблиц отчета</u>                                                                                                    | я выклувне диапаз<br>я по минимальном<br>период                                                                                                    | она<br>у времени межд;                                         | у срабатываниями да                 | атчика: 00 ч : 01 м :00 | c     |
| Отображать события<br>Объединять события<br><u>Выбор таблиц отчета</u><br>Итоговые данные за<br>Итоговые данные за                                                                                                    | я выклувне диапаза<br>я по минимальном<br>период<br>период по геозон                                                                                                    | она<br>у времени межд;<br>ам                                   | у срабатываниями да                 | атчика: 00 ч : 01 м :00 | c     |
| Отображать события<br>Объединять события<br><u>Выбор таблиц отчета</u><br>Итоговые данные за<br>Итоговые данные за<br>Состояние датчиков                                                                                                    | я выклувне диапаза<br>я по минимальном<br>период<br>период по геозона<br>в начале периода                                                                                | она<br>у времени межд<br>ам                                    | у срабатываниями да                 | атчика: 00 ч : 01 м :00 | c ≑   |
| Отображать события<br>Объединять события<br><u>Выбор таблиц отчета</u><br>Итоговые данные за<br>Поговые данные за<br>Состояние датчиков<br>Состояние датчиков                                                                                                    | я выклувне диапаз<br>я по минимальном<br>период<br>период по геозон<br>в начале периода<br>в течение период                                                              | она<br>у времени межд<br>ам<br>ца                              | у срабатываниями да                 | атчика: 00 ч : 01 м :00 | c     |
| <ul> <li>Отображать события</li> <li>Объединять события</li> <li>Выбор таблиц отчета</li> <li>Итоговые данные за</li> <li>Итоговые данные за</li> <li>Состояние датчиков</li> <li>Состояние датчиков</li> <li>Состояние датчиков</li> </ul>                                                                                                    | выклувне диапаз<br>по минимальном<br>период<br>период по геозон<br>в начале периода<br>в течение периода<br>в конце периода                                              | она<br>у времени межд<br>ам<br>ца                              | у срабатываниями да                 | атчика: 00 ч : 01 м :00 | c     |
| Отображать события<br>Объединять события<br><u>Выбор таблиц отчета</u><br>Итоговые данные за<br>Итоговые данные за<br>Состояние датчиков<br>Состояние датчиков<br>Состояние датчиков<br>Графики показаний за                                                                                                    | выклувне диапаза<br>по минимальном<br>период<br>период по геозон<br>в начале периода<br>в течение периода<br>аналоговых датчик                                           | она<br>у времени межд<br>ам<br>ца<br>ков                       | у срабатываниями да                 | атчика: 00 ч : 01 м :00 | c     |
| <ul> <li>Отображать события</li> <li>Объединять события</li> <li>Выбор таблиц отчета</li> <li>Итоговые данные за</li> <li>Итоговые данные за</li> <li>Состояние датчиков</li> <li>Состояние датчиков</li> <li>Состояние датчиков</li> <li>Состояние датчиков</li> <li>Состояние датчиков</li> <li>Состояние датчиков</li> <li>Состояние датчиков</li> <li>Состояние датчиков</li> <li>Состояние датчиков</li> <li>Состояние датчиков</li> <li>Состояние датчиков</li> </ul> | выклувне диапаза<br>по минимальном<br>период<br>период по геозон<br>в начале периода<br>в течение периода<br>в конце периода<br>аналоговых датчик<br>в возможно только г | она<br>у времени межд<br>ам<br>ца<br>тов<br>при построении отч | у срабатываниями да<br>иёта по 1 TC | атчика: 00 ч : 01 м :00 | c     |
| Отображать события<br>Объединять события<br><u>Выбор таблиц отчета</u><br>Итоговые данные за<br>Итоговые данные за<br>Осстояние датчиков<br>Состояние датчиков<br>Состояние датчиков<br>Графики показаний з<br>«Отображение графико                                                                                                    | выклувне диапаза<br>по минимальном<br>период<br>период по геозон<br>в начале периода<br>в течение периода<br>в конце периода<br>аналоговых датчик<br>в возможно только г | она<br>у времени межд<br>ам<br>ца<br>тов<br>три построении отч | у срабатываниями да<br>иёта по 1 TC | атчика: 00 ч : 01 м :00 | c ≑   |

Далее строим отчет:

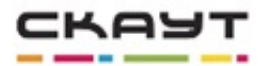

| Нарушение по городу (60 км/ч) |                                              |  |  |  |  |
|-------------------------------|----------------------------------------------|--|--|--|--|
| Объект                        | (2) Frank Disk enderstein                    |  |  |  |  |
| Период отчета                 | c 22.06.2016 00:00:00 no 22.06.2016 23:59:59 |  |  |  |  |
| Пользователь                  | 1179-140-140 available                       |  |  |  |  |
| Датчики                       | По городу (60 км/ч)                          |  |  |  |  |

| Итоговые данные за период                                                                     |           |                     |    |          |          |  |  |
|-----------------------------------------------------------------------------------------------|-----------|---------------------|----|----------|----------|--|--|
| Объект Гос. номер Датчик Количество срабатываний Время в состоянии Вкл Время в состоянии Выкл |           |                     |    |          |          |  |  |
| Dir.                                                                                          | C REPORTS | По городу (60 кн/ч) | 34 | 00:18:38 | 23:41:21 |  |  |

| Итоговые данные за период по геозонам                                             |                     |                     |    |          |          |  |  |
|-----------------------------------------------------------------------------------|---------------------|---------------------|----|----------|----------|--|--|
| Nº Геозона Датчик Количество срабатываний Время в состоянии Вкл Время в состоянии |                     |                     |    |          |          |  |  |
| 1                                                                                 | По городу (60 км/ч) | По городу (60 км/ч) | 28 | 00:13:46 | 23:40:14 |  |  |
| 2                                                                                 | Вне геозон          | По городу (60 км/ч) | 5  | 00:04:52 | 00:01:07 |  |  |

|       | Состояние датчиков в течение периода |                         |                           |                            |                     |                         |                                                                             |  |  |  |
|-------|--------------------------------------|-------------------------|---------------------------|----------------------------|---------------------|-------------------------|-----------------------------------------------------------------------------|--|--|--|
| NP    | Дата Вреня<br>начала                 | Дата Время<br>окончания | Общее вреня состояния Вкл | Общее вреня состояния Выкл | Датчик              | Количество срабатываний | Адрес (название геозоны)                                                    |  |  |  |
| 22.00 | 22.06.16, среда                      |                         |                           |                            |                     |                         |                                                                             |  |  |  |
| 1     | 00:00:05                             | 00:00:36                | 00:00:20                  | 00:00:11                   | По городу (60 км/ч) | 2                       | Гражданский проспект, 93, Санкт-<br>Петербург<br>(По городу (60 юч/ч))      |  |  |  |
| 2     | 00:02:44                             | 00:03:12                | 00:00:28                  | 00:00:00                   | По городу (60 км/ч) | 1                       | Гражданский проспект, 121/100, Санкт-<br>Петербург<br>(По городу (60 км/ч)) |  |  |  |

Далее строим отчет:

 Таблица с итоговыми данными за период по геозонам. Здесь можно узнать, сколько раз и как долго водитель нарушал ПДД в течение интересующего нас периода в указанных геозонах. Срабатывания датчика вне геозон рассматривать не нужно – в них установлены другие ограничения скорости.

|                                                                                                    | Итоговые данные за период по реозонам |                     |    |          |          |  |  |  |
|----------------------------------------------------------------------------------------------------|---------------------------------------|---------------------|----|----------|----------|--|--|--|
| N? Геозона Датчик Количество срабатываний Время в состоянии Вкл Время в состоянии Вкл Время в состоянии Вы |                                       |                     |    |          |          |  |  |  |
| 1                                                                                                    | По городу (60 км/ч)                   | По городу (60 км/ч) | 28 | 00:13:46 | 23:40:14 |  |  |  |
| 2                                                                                                    | Вне геозон                            | По городу (60 кн/ч) | 5  | 00:04:52 | 00:01:07 |  |  |  |

 Таблица состояний датчиков в течение периода со списком всех нарушений. В хронологическом порядке указаны все данные о срабатывании универсального датчика, указывающего на нарушения ПДД, его продолжительности и места. В данной таблице необходимо найти интересующий адрес (геозону) и найти время срабатывания датчика и длительность его работы.

|   |      |                      |                         | Состояни                  | е датчико                    | в в течение по      | ериода                  |                                                                             |
|---|------|----------------------|-------------------------|---------------------------|------------------------------|---------------------|-------------------------|-----------------------------------------------------------------------------|
|   | N9   | Дата Вреня<br>начала | Дата Вреня<br>окончания | Общее время состояния Вкл | Общее время<br>остояния Выкл | Датчик              | Количество срабатываний | Адрес (название геозоны)                                                    |
|   | 22.0 | 5.16, среда          |                         |                           |                              |                     |                         |                                                                             |
|   | 1    | 00:00:05             | 00:00:36                | 00:00:20                  | 00:00:11                     | По городу (60 км/ч) | 2                       | Гражданский проспект, 93<br>Петербург<br>(По городу (60 км/ч))              |
|   | 2    | 00:02:44             | 00:03:12                | 00:00:28                  | 00:00:00                     | По гораду (60 км/ч) | 1                       | Гражданский проспект, 121/100, Санкт-<br>Петербург<br>(По городу (60 км/ч)) |
| 4 |      |                      |                         |                           |                              |                     |                         |                                                                             |

Настройка уведомления о нарушении ПДД

Для того чтобы оперативно отреагировать на очередное нарушение ПДД, необходимо настроить систему уведомлений. Ответственные и контролирующие лица будут получать сообщения о нарушении на электронную почту.

Для создания уведомления выбираем модуль уведомлений в "СКАУТ-Студио":

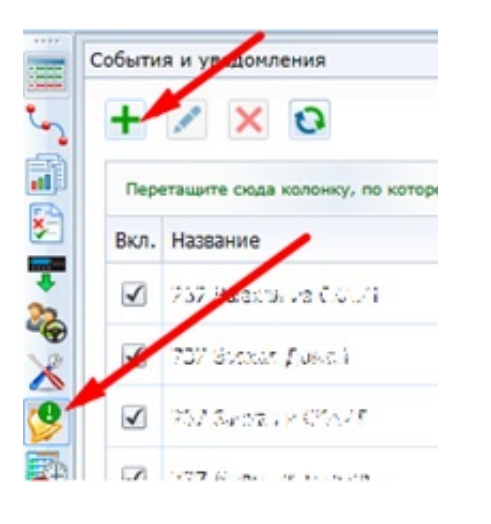

В мастере указываем тип датчика "Срабатывание универсального датчика", создаем название уведомления - например, "Нарушения по городу (60 км/ч) ":

| Тип:      | Срабатывание универсального датчика |  |  |  |  |
|-----------|-------------------------------------|--|--|--|--|
| Название: | Нарушения по городу (60 км/ч)       |  |  |  |  |
|           |                                     |  |  |  |  |

Выбираем из списка транспортные средства, у которых создан такой универсальный датчик и по которым мы хотим получать уведомления на почту. В настройках параметра необходимо выставить минимальную длительность 10 секунд для того, чтобы не получать уведомления о кратковременных превышениях скорости. В параметре "По типу" указываем датчик скорости, а в фильтре "Названия" указываем название универсального датчика. В нашем случае это будет "Нарушения по городу (60 км/ч)":

|                                       | Событие                          |                      |                                   | Уведомления          |  |  |
|---------------------------------------|----------------------------------|----------------------|-----------------------------------|----------------------|--|--|
| Объекты                               | Парам                            | етры                 | Геозоны                           | Время                |  |  |
| Иинимальная длительно                 | ость события:                    |                      | 00 4 : 00 M :10 C                 | :                    |  |  |
| Фильтрация датчика:                   |                                  |                      |                                   |                      |  |  |
| ю типу:                               |                                  | Скорость             |                                   | •                    |  |  |
| по названию: 🔽 Нарушени               |                                  |                      | я по городу (60 км/ч)             |                      |  |  |
| ю названию:                           |                                  | парушения            |                                   |                      |  |  |
| ю названию:                           | Событие                          | парушения            |                                   | Уведомления          |  |  |
| Объекты                               | Событие                          | етры                 | Геозоны                           | Уведомления<br>Время |  |  |
| Объекты<br>Объекты<br>Не используется | Событие<br>Парам<br>Внутри выбра | етры<br>анных геозон | Геозоны<br>© Вне выбранных геозон | Уведомления<br>Время |  |  |

Во вкладке уведомления, в шаблоне сообщения добавляем информацию об объекте и меняем текст:

| Шаблон                                                                                         | Получатели                                            |                                                         |  |  |
|------------------------------------------------------------------------------------------------|-------------------------------------------------------|---------------------------------------------------------|--|--|
|                                                                                                |                                                       | По умолчанию                                            |  |  |
| [Объект] [Водитель]<br>[Навигация] [Место]<br>[Мин. длительность]                              | [Датчик]<br>[Геозона]                                 | [Время начала]<br>[Адрес]                               |  |  |
| Тема:                                                                                          |                                                       |                                                         |  |  |
| [:Объект Гос.номер] с                                                                          | рабатывани                                            | е датчика - [:Датчик Инди                               |  |  |
| Текст:                                                                                         |                                                       | Использовать HTML:                                      |  |  |
| [:Объект Гос.номер] в<br>превысил скорость 60<br>длительность] по адре<br>[:Место Карты Яндекс | [:Время на<br>км/ч более<br>су: [:Адрес<br>(изображен | чала] нарушил ПДД:<br>чем на [:Мин.<br>]. <br>ие HTML)] |  |  |

Во вкладке получатели добавляем почтовые адреса заинтересованных лиц.

Пример уведомления по созданному шаблону:

#### кому: 👻

-

사가관, 111 в 05.07.2016 18:24:23 (UTC+3) нарушил ПДД: превысил скорость 60 км/ч более чем на 00:00:10 по адресу: Парковая улица, 61, Петергоф

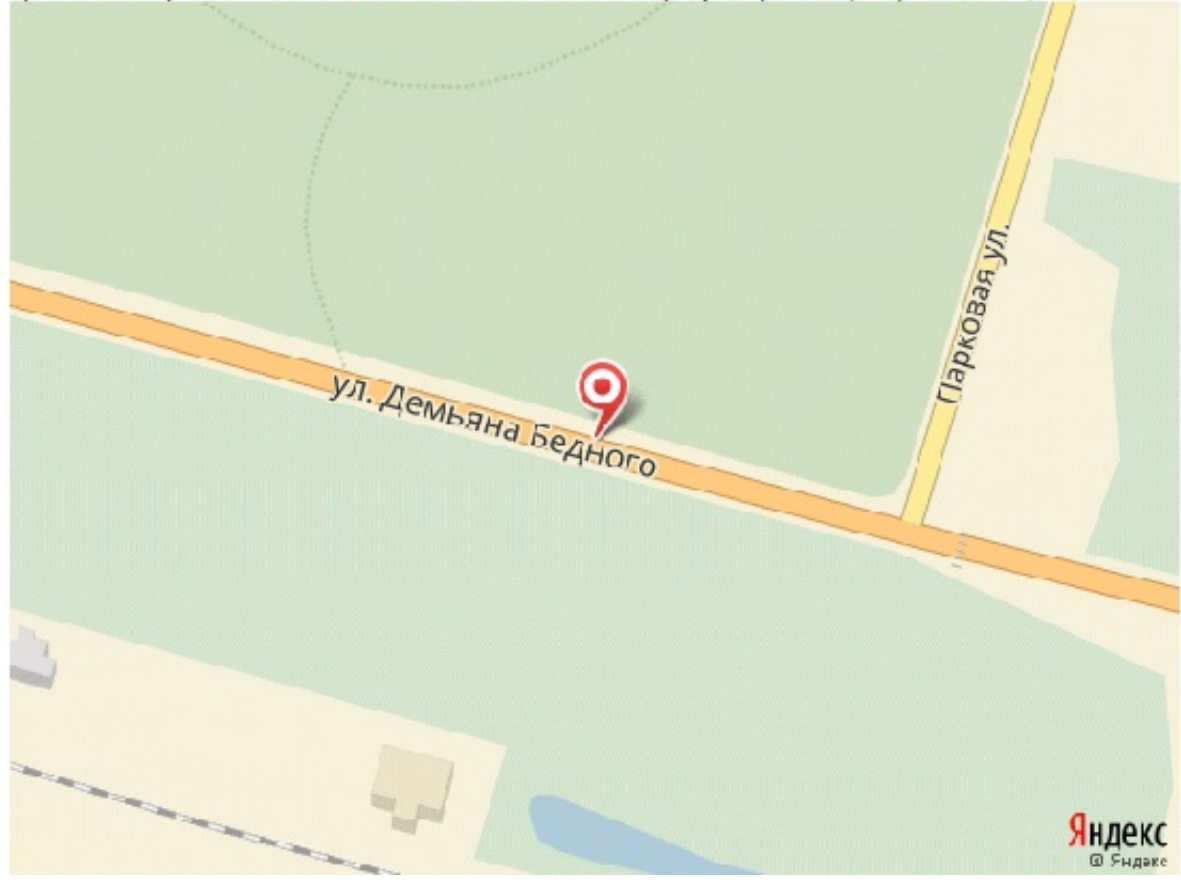